2024年11月18日 Ver.3.0

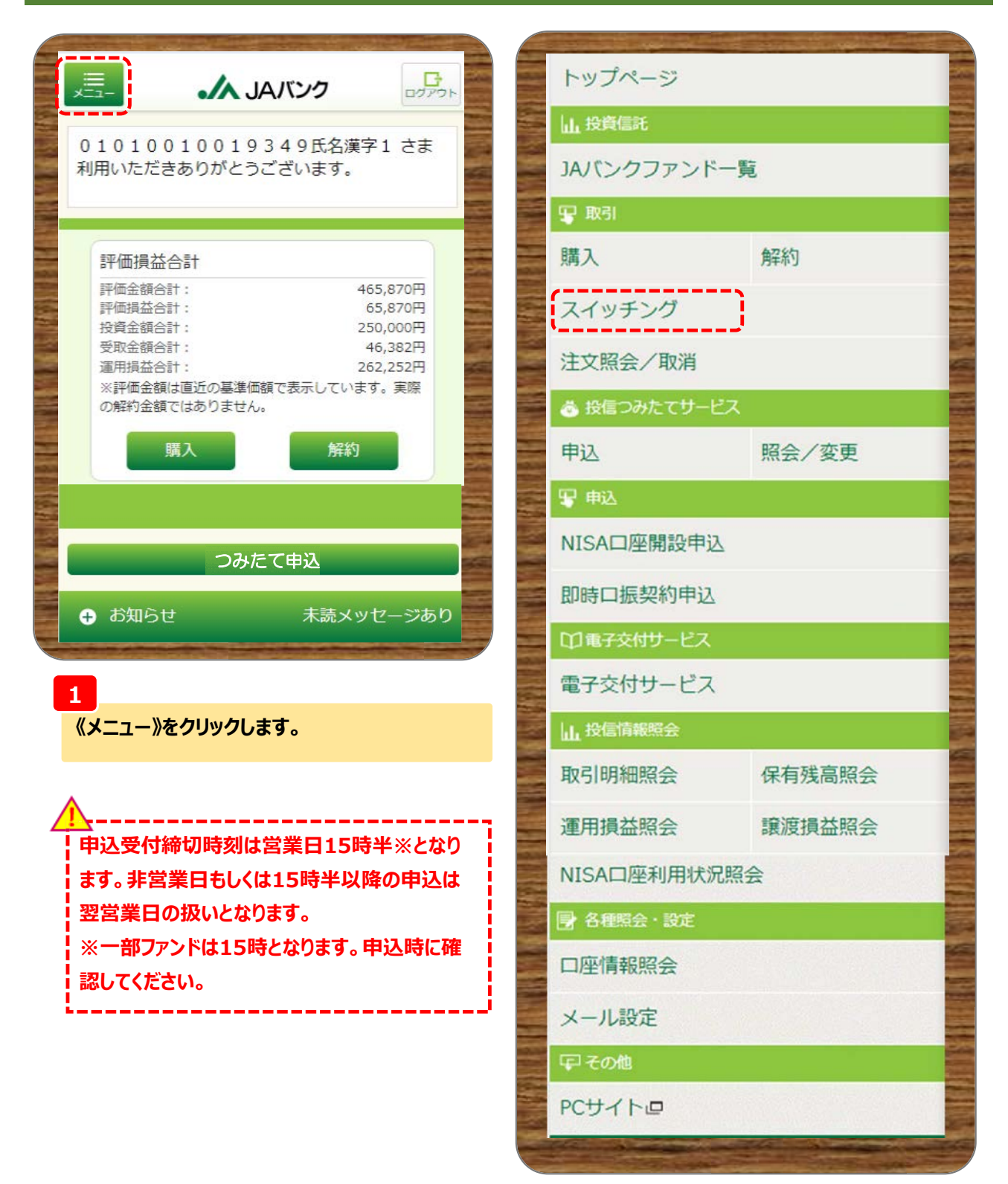

2

取引にある《スイッチング》をクリックします。

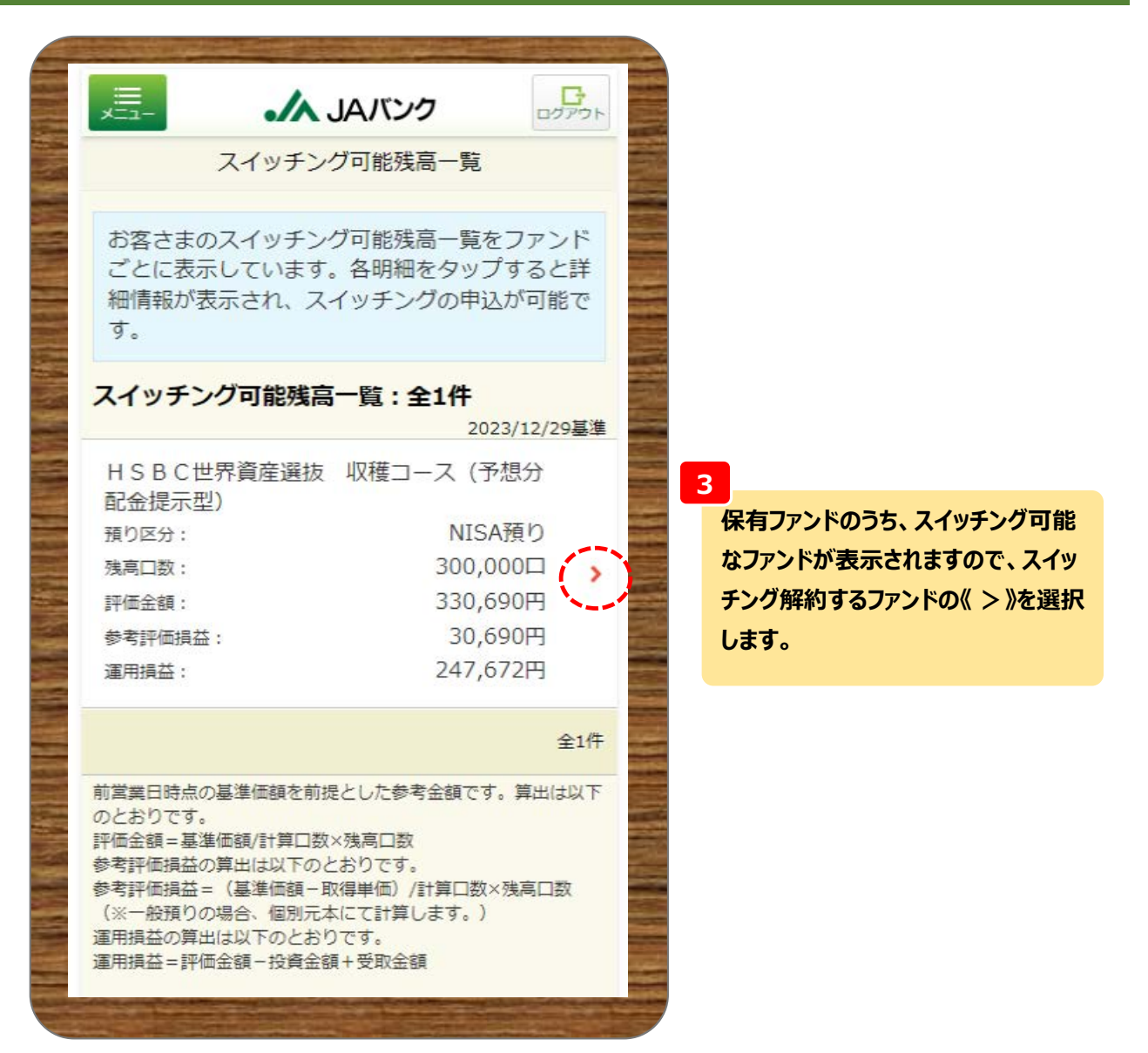

|           | 戻る         ファンド名         ISA預り         残高口数         個別元本         国和軍御         基準価額         鮮約価額         評価金額         参考評価損益         投資金額 | スイッチング可能残高<br>累) ダイワ・グローバリレR E I<br>オープン 200,000口 200,000口 3.742円(10,000口当り) 3.742円(10,000口当り) 174,840円 -22,760円                                                                        |
|-----------|----------------------------------------------------------------------------------------------------|----------------------------------------------------------------------------------------------------|
|           | ファンド名<br><b>ISA預り</b><br>残高口数<br>個別元本<br>取得単価<br>基準価額<br>解約価額<br>評価金額<br>参考評価損益<br>投資金額                                                  | 案) ダイワ・グローバリレREI<br>オープン          200,000口       1         200,000口       1         9,880円       1         8,742円 (10,000口当り)       1         174,840円       1         -22,760円       0 |
|           | ISA預り         残高口数         個別元本         回線単価         基準価額         評約価額         評価金額         参考評価損益         投資金額                          | 200,000口<br>-<br>9,880円<br>8,742円(10,000口当り)<br>8,742円(10,000口当り)<br>174,840円<br>-22,760円                                                                                               |
|           | 残高口数       個別元本       取得単価       基準価額       解約価額       評価金額       参考評価損益       投資金額                                                      | 200,000口<br>-<br>9,880円<br>8,742円(10,000口当り)<br>8,742円(10,000口当り)<br>174,840円<br>-22,760円                                                                                               |
|           | 個別元本         取得単価         基準価額         解約価額         評価金額         参考評価損益         投資金額                                                     | -<br>9,880円<br>8,742円(10,000口当り)<br>8,742円(10,000口当り)<br>174,840円<br>-22,760円                                                                                                    |
|           | 取得単価<br>基準価額<br>解約価額<br>評価金額<br>参考評価損益<br>投資金額                                                                                           | 9,880円<br>8,742円(10,000口当り)<br>8,742円(10,000口当り)<br>174,840円<br>-22,760円                                                                                                    |
|           | 基準価額<br>解約価額<br>評価金額<br>参考評価損益<br>投資金額                                                                                                   | 8,742円(10,000口当り)<br>8,742円(10,000口当り)<br>174,840円<br>-22,760円                                                                                                    |
|           | 解約価額<br>評価金額<br>参考評価損益<br>投資金額                                                                                                    | 8,742円(10,000口当り)<br>174,840円<br>-22,760円                                                                                                    |
|           | 評価金額<br>参考評価損益<br>投資金額                                                                                                    | 174,840円<br>-22,760円                                                                                                    |
|           | 参考評価損益<br>投資金額                                                                                                    | -22,760円                                                                                                    |
|           | 投資金額                                                                                                    | OШ                                                                                                    |
|           |                                                                                                    |                                                                                                    |
|           | 受取金額                                                                                                    | 2,418円                                                                                                    |
|           | 運用損益                                                                                                    | 177,258円                                                                                                    |
|           | つみたて                                                                                                    | なし                                                                                                    |
|           | 分配金<br>取扱方法                                                                                                    | 再投資                                                                                                    |
| ſ         |                                                                                                    | フノッエンパ                                                                                                    |
| -         |                                                                                                    | ~19729                                                                                                    |
|           |                                                                                                    | ファンド詳細                                                                                                    |
|           |                                                                                                    | 一覧へ戻る                                                                                                    |
| りたい       | 宮葉日時点の基準(<br>です。<br>価金額=基準価額/<br>考評価損益の算出(                                                                                               | m額を則提とした参考金額です。算出はよ<br>計算口数×残高口数<br>は以下のとおりです。                                                                                                    |
| 参3 りの 運り  | 考評価損益=(基準の場合、個別元本に<br>用損益の算出は以一                                                                                                    | 準価額-取得単価)/計算口数×残高口数<br>こて計算します。)<br>下のとおりです。                                                                                                    |
| 運<br>(C:1 | 用損益=評価金額-<br>スイッチング解約<br>ついては、後日、す                                                                                                    | -<br>- 投資金額 + 受取金額<br>時に譲渡益が発生した場合、譲渡益に対<br>お客さまの口座より引落させていただきま                                                                                                    |
|           |                                                                                                    |                                                                                                    |

04 スイッチング

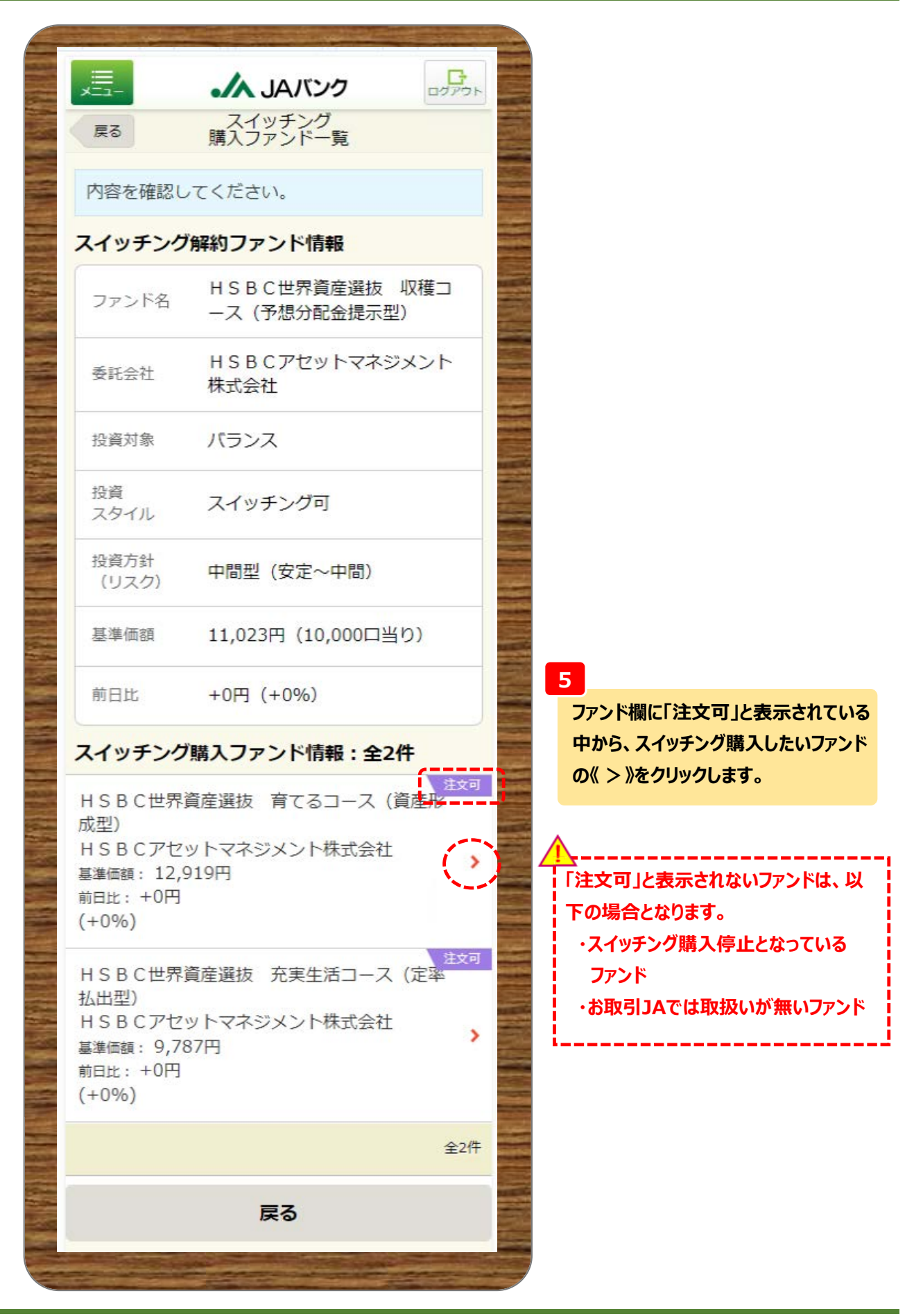

- 4 -

| ×=1-                                                                                                    |                                          | ● 購入:申辺         |
|----------------------------------------------------------------------------------------------------|------------------------------------------|-----------------|
| 戻る                                                                                                    | ノアント詳細                                   | 窓口/つみた          |
|                                                                                                    |                                          | 500万円未満         |
|                                                                                                    | HSBC世界資産選抜 育てス                           | 500万円以上1千       |
| ファンド名                                                                                                    | コース(資産形成型)                               | 1千万円以上3千)       |
|                                                                                                    |                                          | 3千万円以上          |
| ファンド情報                                                                                                    |                                          | ネット             |
|                                                                                                    | HSBCアセットマネジメント                           | 500万円未満         |
| 委託会社                                                                                                    | 株式会社                                     | 500万円以上 1千      |
|                                                                                                    |                                          | 3千万円以上          |
| 投資対象                                                                                                    | バランス                                     |                 |
| 10.10                                                                                                    |                                          | ● 解約:申2         |
| 投資スタイル                                                                                                    | スイッチング可                                  |                 |
| 1110                                                                                                    | ~ ~ ~ ~ ~ ~ ~ ~ ~ ~ ~ ~ ~ ~ ~ ~ ~ ~ ~ ~  | 窓口/つみた          |
| 投資方針                                                                                                    | 中間型 (中間~積極)                              | 手鉄料はありま         |
| (リスク)                                                                                                    |                                          | ネット             |
|                                                                                                    | 12.010円                                  | 手数料はありま         |
|                                                                                                    | (10,000円当り)                              |                 |
| 基準価額                                                                                                    | 2023/12/29時点                             |                 |
|                                                                                                    | 前日比: +0円                                 |                 |
|                                                                                                    | (+0%)                                    |                 |
|                                                                                                    |                                          | ■ ファンドの         |
| 購入単位                                                                                                    | 10,000円以上1円単位                            |                 |
|                                                                                                    |                                          | 投発信託記           |
|                                                                                                    | 12,919円                                  | (PDF : 999K     |
|                                                                                                    | (10,000口当り)                              |                 |
| 解約価額                                                                                                    | 2023/12/29時点                             |                 |
|                                                                                                    | 前日比: +0円                                 | (PDF : 999K     |
|                                                                                                    | (+0%)                                    | = It-h          |
| ADON HILL                                                                                                    |                                          |                 |
| <b>用#39</b> 年112                                                                                                    | 1 口 以上 1 口 単位                            | 基準価額 基準         |
| 公配全面现                                                                                                    |                                          | 日次1年 月次         |
| 方法                                                                                                    | 再投資または受取                                 |                 |
|                                                                                                    |                                          |                 |
| 投信つみたて                                                                                                    | R# 3                                     | 12,500          |
| サービス                                                                                                    | 賄入り                                      |                 |
| +1290                                                                                                    |                                          | = LullMan A     |
| つみたて                                                                                                    | 対象外                                      | 7,500           |
| 投資枠                                                                                                    | (1967)                                   | 5,000           |
|                                                                                                    |                                          | Ē 5 000         |
| 风長投資枠                                                                                                    | 刘弥                                       |                 |
| スイッチン                                                                                                    |                                          | 20              |
| グ可否                                                                                                    | スイッチング可                                  | 20              |
|                                                                                                    |                                          |                 |
| スイッチン                                                                                                    | 1 円 以上                                   |                 |
| ク単位                                                                                                    |                                          | Copyright (c) N |
| States of the local division of the local division of the local di | or a comparison of a local sector of the | il kights keser |
|                                                                                                    |                                          |                 |

\_\_\_\_\_ファンド情報等を確認のうえ、《購入》をクリックします。

1.65% 1.32% 0.99% 0.66% 1.65% 1.32% 0.99% 0.66% 税込) \_\_\_\_ 目論見 0 属積リターン 月次10年 記金を加算 🤍 純資産総額 WHIMMAN WWW 2020/3/1 2020/7/1 esearch Institute, Ltd. A

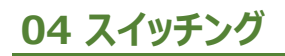

| お客さま                                      |                                       | リスク性金融商       | 品の保有経験年数                             |
|-------------------------------------------|---------------------------------------|---------------|--------------------------------------|
|                                           |                                       | 投資信託          | 10 年                                 |
| 以下のアンケートにおき<br>※ 投資信託の取引契約<br>は、お客さまの知識、約 | Sえください。<br>をさせていただく際に<br>圣験、財産の状況、投資目 | 株式            | 10 年                                 |
| 内などをお答えいただく                               | く必要があります。                             | 公社債           | 10 年                                 |
| 本情報                                       |                                       | その他           | 10 年                                 |
| 保有金融<br>資産額                               | 5,000万円未満 >                           | としていた。        |                                      |
| 普通・定期<br>預貯金等                             | 10000<br>万円                           | 投資の目的<br>・ご意向 | リスクを許容し、資産の<br>大きな値上がりによる収 ><br>益を期待 |
| リスク性<br>金融商品                              | 100<br>万円                             | 投資予定<br>期間    | 5年以上 <mark>&gt;</mark>               |
| ご年収                                       | 1億円以上 >                               | ご購入           | 100                                  |
| ご年収                                       | 100000<br>万円                          | 予定金額<br>      | 万円<br>許容する >                         |
| 住宅・<br>マイカー<br>ローン以外                      | 100<br>万円                             | 資金性格          | 余裕資金 >                               |
| J Aからの<br>お借入れ<br>(一年以内)                  | なし<br><b>&gt;</b>                     |               | 次へ進む                                 |
| 負債に関<br>する延滞<br>(住宅ロ<br>ーン含む)             | なし<br><b>&gt;</b>                     |               |                                      |
| 取引の動機                                     | 紹介 >                                  |               |                                      |

### 7

お客さま情報として「基本情報」・「リスク性金融商品の保有経験年数」・「投資のご意向」を入力・選択のう え、《次へ進む》をクリックします。

#### ※

## この画面は、お客さまの取引状況によっては 表示されない場合があります

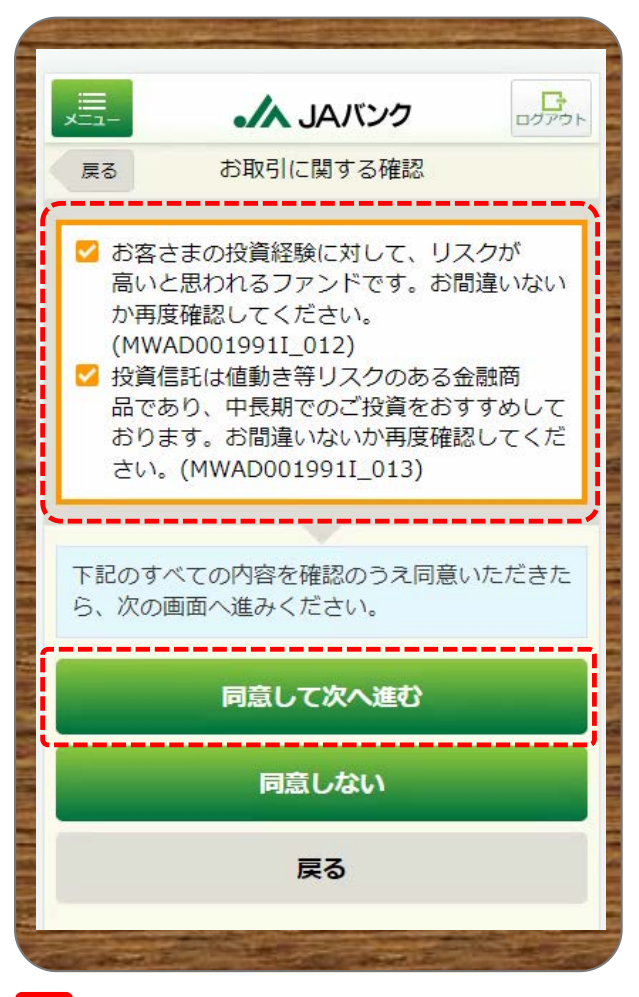

#### 8

表示された内容を確認のうえ、同意いただける場 合は《同意して次へ進む》をクリックします。

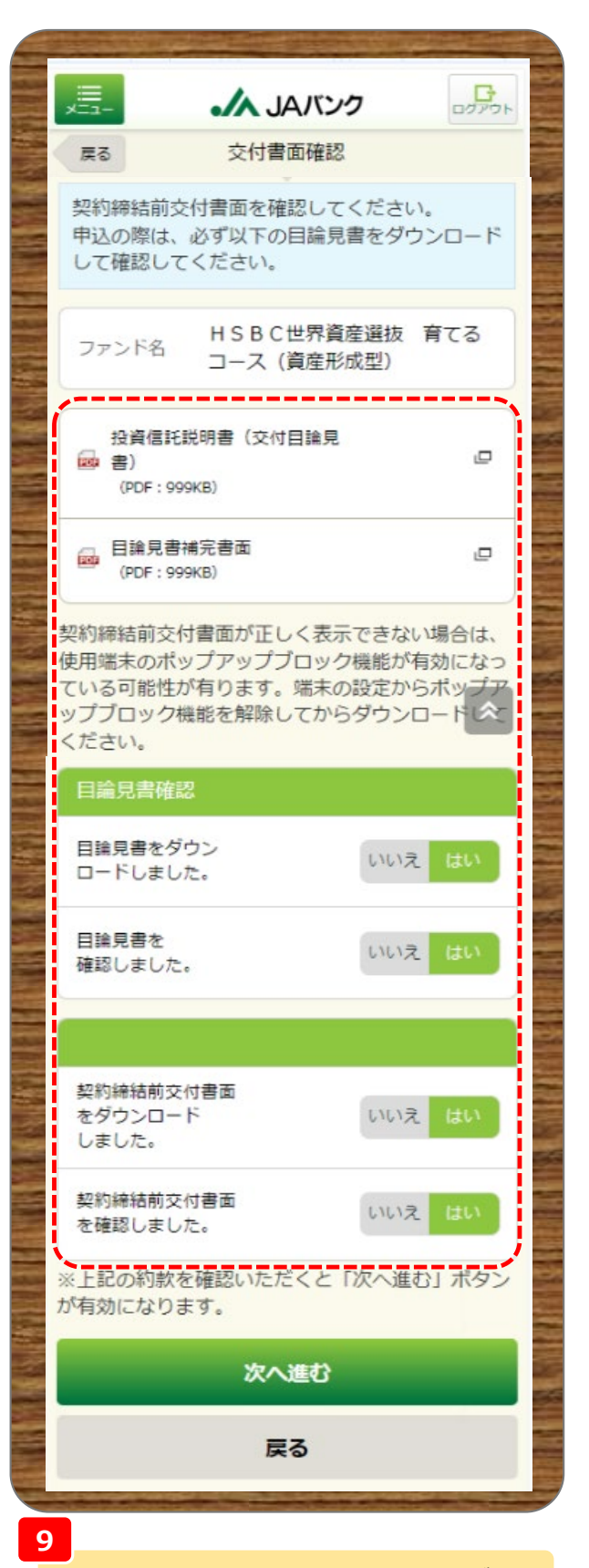

交付目論見書・契約締結前交付書面をダウン ロード・確認のうえ、それぞれ《はい》を選択、《次 へ進む》をクリックします。

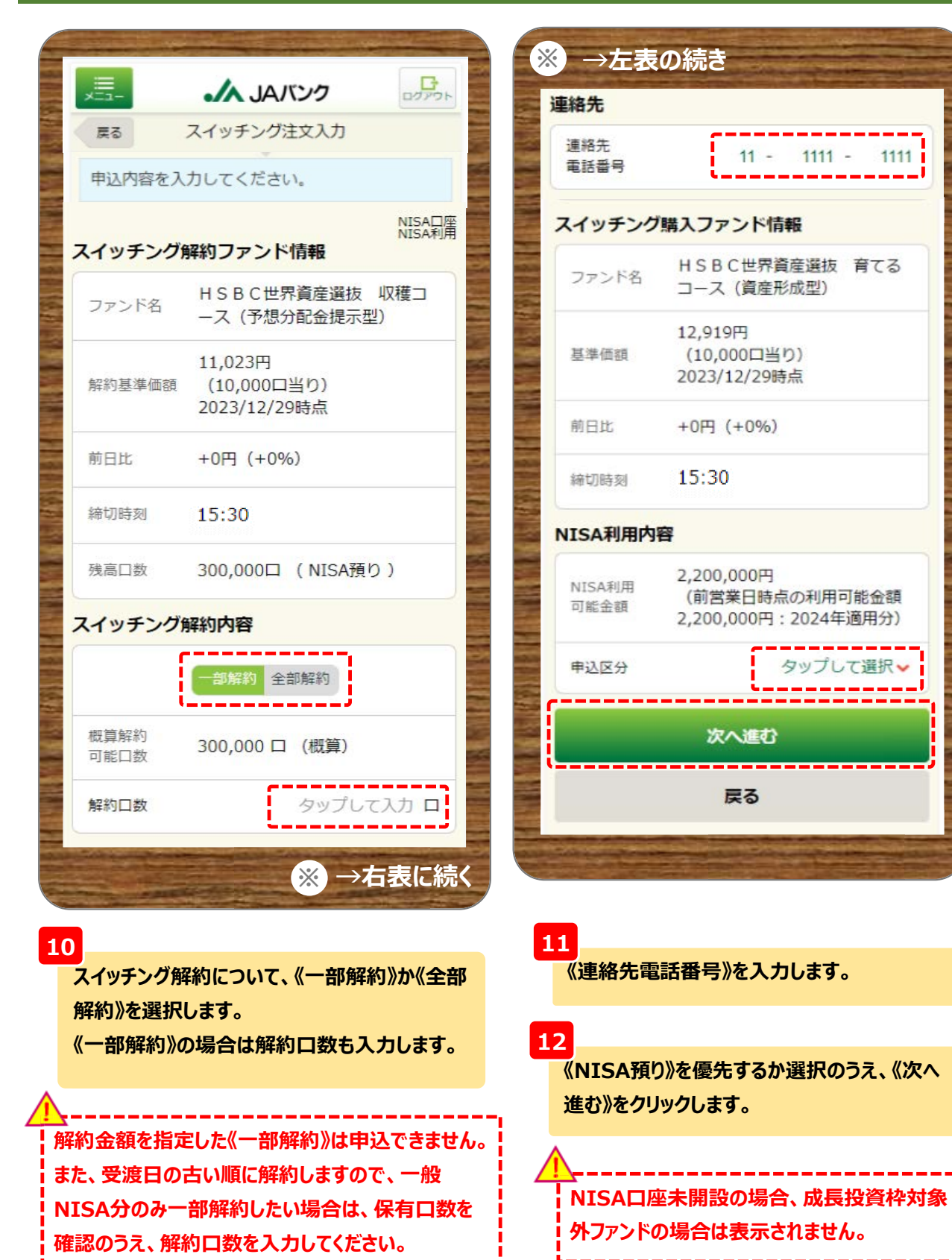

- 8 -

※保有口数の確認は『10 投信情報照会①各照

会・保有残高照会』を参照してください。

| ×==-                                                        |                                                                                          | ログアウト                           |                                       |
|-------------------------------------------------------------|------------------------------------------------------------------------------------------|---------------------------------|---------------------------------------|
| <sup>戻る</sup><br>分配金の<br>了した場<br>す。<br>分配金の<br>を複数回<br>のが適用 | 分配金取扱人刀<br>取扱方法変更の締め時間まで(<br>合、本日以降の決算から適用。<br>取扱方法変更の締め時間まで(<br>変更された場合は、最後に変更<br>されます。 | に受付が完<br>となりま<br>に取扱方法<br>更されたも |                                       |
| ファンド                                                        | HSBC世界資産選抜<br><sup>名</sup> コース(資産形成型)                                                    | 育てる                             |                                       |
| 分配金取                                                        | 极方法                                                                                      |                                 |                                       |
| 現在の設                                                        | 定 再投資                                                                                    |                                 | 13                                    |
| 分配金<br>取扱方法                                                 | 再投資 受取                                                                                   |                                 | スイッチング購入するファンドの分面<br>扱方法を選択のうえ、《入力内容を |
| 当該ファン                                                       | レドは分配金自動再投資型ファ                                                                           | ンドです。                           | 認》をクリックします。                           |
| このファン<br>め、分配会<br>ださい。                                      | ッドについて、既に保有してい<br>含が発生した場合の取扱方法を                                                         | いる残高も含<br>計定してく                 | ※購入するファンドを既に保有され<br>いる場合も今回選択する分配金    |
|                                                             | 入力内容を確認                                                                                  |                                 | 取扱方法が適用されます。                          |
|                                                             | 戻る                                                                                       |                                 |                                       |
|                                                             | Carrier (1994) Marrier                                                                   |                                 |                                       |
|                                                             |                                                                                          |                                 |                                       |

2025年以降はNISA預り対象となります。

\_\_\_\_

|                                                                                                    |                                        |   | ※ →左表                                                                 | の続き                                                       |
|----------------------------------------------------------------------------------------------------|----------------------------------------|---|-----------------------------------------------------------------------|-----------------------------------------------------------|
| ×                                                                                                    |                                        |   | スイッチング                                                                | 購入ファンド情報                                                  |
| 戻6<br>申込内容を確                                                                                                    | スイッナンク注义確認                             |   | ファンド名                                                                 | HSBC世界資産選抜 育てる<br>コース(資産形成型)                              |
| スイッチング                                                                                                    | NISA口座<br>NISA利用<br><b>留約ファンド情報</b>    |   | 申込区分                                                                  | スイッチング購入 (NISA預り<br>優先)                                   |
| ファンド名                                                                                                    | HSBC世界資産選抜 収穫コ<br>ース (予想分配金提示型)        |   | NISA利用<br>可能金額                                                        | 1,869,310円<br>(前営業日時点の利用可能金額<br>2,200,000円:2024年適用分)      |
| 申込区分                                                                                                    | スイッチング解約 (NISA預<br>り)                  |   | 申込金額                                                                  | 330,690円                                                  |
| 申込口数                                                                                                    | 全部解約                                   |   | 基準価額<br>※1                                                            | 12,919円<br>(10,000口当り)<br>2023/12/29時点                    |
| 解約価額<br>※1                                                                                                    | 11,023円<br>(10,000口当り)<br>2023/12/29時点 |   | 約定金額/<br>口数※1                                                         | 330,690円<br>(約定口数:255,972口)                               |
| 取得単価/<br>個別元本                                                                                                    | 10,000円                                |   | 購入約定日<br>※2                                                           | 2024/01/09                                                |
| 約定金額/<br>口数※1                                                                                                    | 330,690円<br>(約定口数:300,000口)            |   | <ul> <li>※1 前営業日時点の</li> <li>約定金額/口数と(</li> <li>※2 海外休日等に。</li> </ul> | の解約価額を前提とした参考金額です。実際の<br>は異なります。<br>より、実際の約定日がずれる場合があります。 |
| 受渡金額<br>※1                                                                                                    | 330,690円                               |   | 分配金取扱                                                                 | 2024/01/04                                                |
| 連絡先<br>電話番号                                                                                                    | 11-1111-1111                           |   | 取扱方法                                                                  | 再投資                                                       |
| 申込日※2                                                                                                    | 2024/01/05                             |   | 分配金取扱方法<br>残高も含めて反                                                    | を変更した場合、既に保有している。<br>ためされますので注意してください。                    |
| 解約約定日<br>※2                                                                                                    | 2024/01/09                             |   | 取引パスワート                                                               | Bestway12345                                              |
| 受渡日※2                                                                                                    | 2024/01/16                             |   |                                                                       | ☑ パスワード表示                                                 |
|                                                                                                    | ※ →右表に続                                | < | بح                                                                    | イッチング申込を実行                                                |
| and the second second s |                                        |   |                                                                       | 戻る                                                        |

14

今回申込内容を確認のうえ、《取引パスワード》を入力、《スイッチング申込を実行》をクリックします。

※取引パスワードは、JAバンク投信ネットサービスに初めてログインされた際に、お客さまにて 登録されたパスワードとなります。 パスワードを忘れた場合、または複数回誤入力して入力エラーとなった場合は、 お取引JAに連絡いただき、パスワード再発行手続きをさせていただきます。

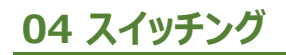

|                                                             | <b>人 JAバンク</b> スイッチング注文完了     容を受付しました。                                                                                                   | ריקלים<br>אליקלים                                           | 15<br>今回の申込内容が表示されます。<br>以上でスイッチング申込は終了です。                                                 |
|-------------------------------------------------------------|----------------------------------------------------------------------------------------------------|-------------------------------------------------------------|--------------------------------------------------------------------------------------------|
| ※スイッ:<br>益に対す。<br>より引落:                                     | ナンク解約時に譲渡益か発生した場<br>る税額分については、後日、お客さ<br>させていただきます。                                                                                        | 台、<br>渡<br>まの<br>□座                                         | へ<br>スイッチング解約時に譲渡益が発生した<br>場合、譲渡益に対する税額分を、後日、                                              |
| NISA利用<br>「前営業」<br>預り優先I<br>NISA口座<br>ます。<br>NISA口座<br>先」とな | UTHIUI配立額」は、約正前の注文を<br>引金額より算出しています。<br>日時点の利用可能金額」は、約定<br>取引の合計金額より算出しています<br>整の非課税投資枠は、注文の約定順(<br>整より生じた分配金の再投資は「NI<br>ります。(適用年は受渡日が属する | <sup>国の)に</sup><br>済みのNISA<br>た。<br>に利用され<br>SA預り優<br>5年に準ず | → つみたてサービス契約による保有ファンド                                                                      |
| る)<br>申込内容                                                  |                                                                                                    |                                                             | を解約申込した場合、つみたてサービス<br>契約内容に基づく買付は継続されます<br>ので、必要に応じてつみたてサービスの                              |
| 受付番号                                                        | 000001337                                                                                                    |                                                             | 廃止契約を申込してください。<br>→06 つみたてサービス く②昭会・変                                                      |
| 受付日時                                                        | 2024/12/30 10:38:16                                                                                                    |                                                             | 更(廃止·取消)契約>                                                                                |
| 受付状況                                                        | 受付中                                                                                                    |                                                             | ✓ 投信つみたてサービスの契約済ファンド<br>を選択されています。選択いただいたファン<br>ドを確認いただき、必要に応じて契約廃止を<br>が照いたます。(1994)の2022 |
|                                                             | 注文一覧を照会                                                                                                    |                                                             | お願いします。(MWAD0210203_012)                                                                   |
|                                                             | トップページへ戻る                                                                                                    |                                                             |                                                                                            |